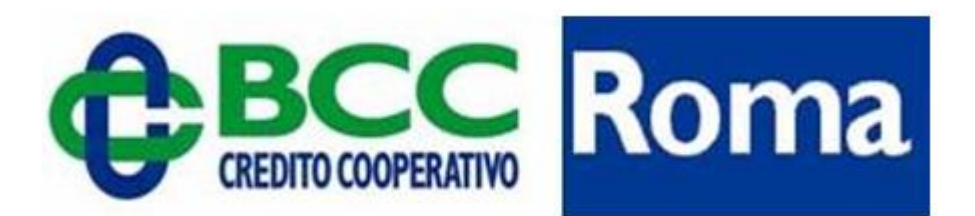

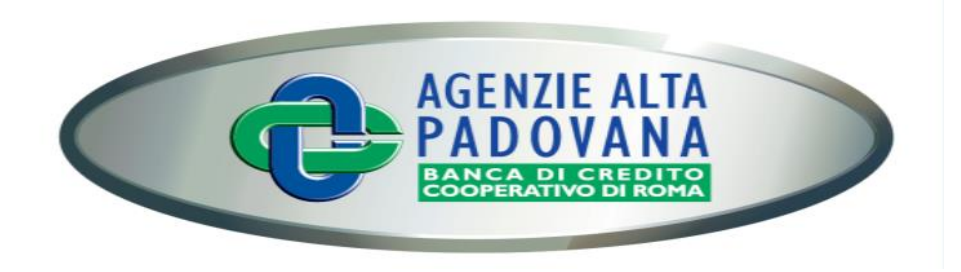

# Istruzioni primo accesso alla Banca Online

# A) Accesso al portale Relax Banking: l'utente accede al portale tramite il sito istituzionale della BCC Roma (<u>www.bccroma.it</u>) selezionando il tasto in alto a destra «Banca OnLine»

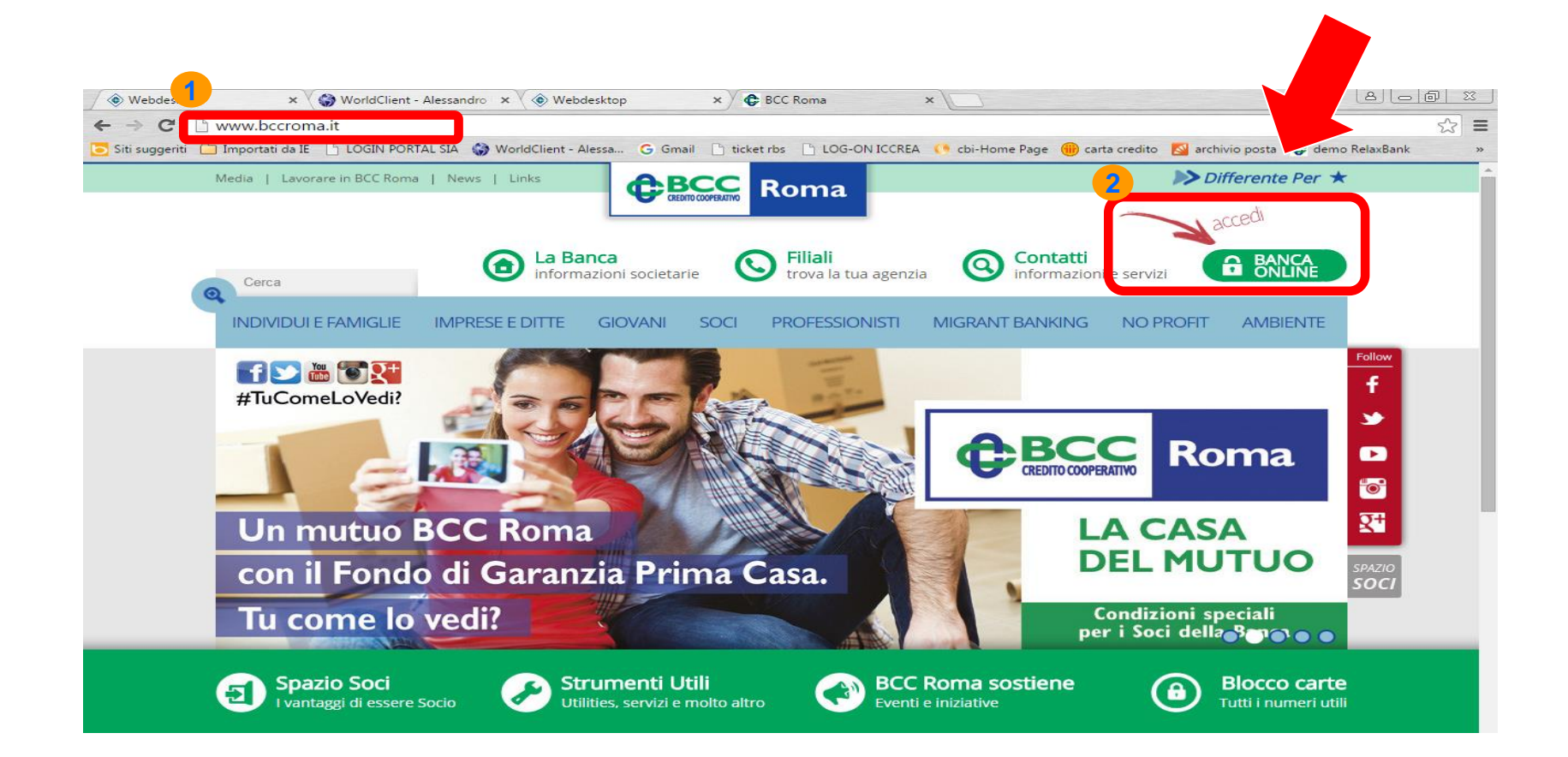

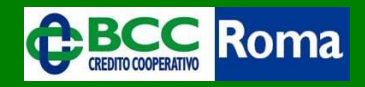

A) Accesso al portale Relax Banking: raggiunta la Home Page del portale, l'utente deve inserire lo stesso codice di accesso InBank nei campi «Codice Utente» (1) e «Password di accesso» (2); successivamente, inserendo il n. OTP (3) e selezionando il pulsante « > » (4) accede nella propria area riservata

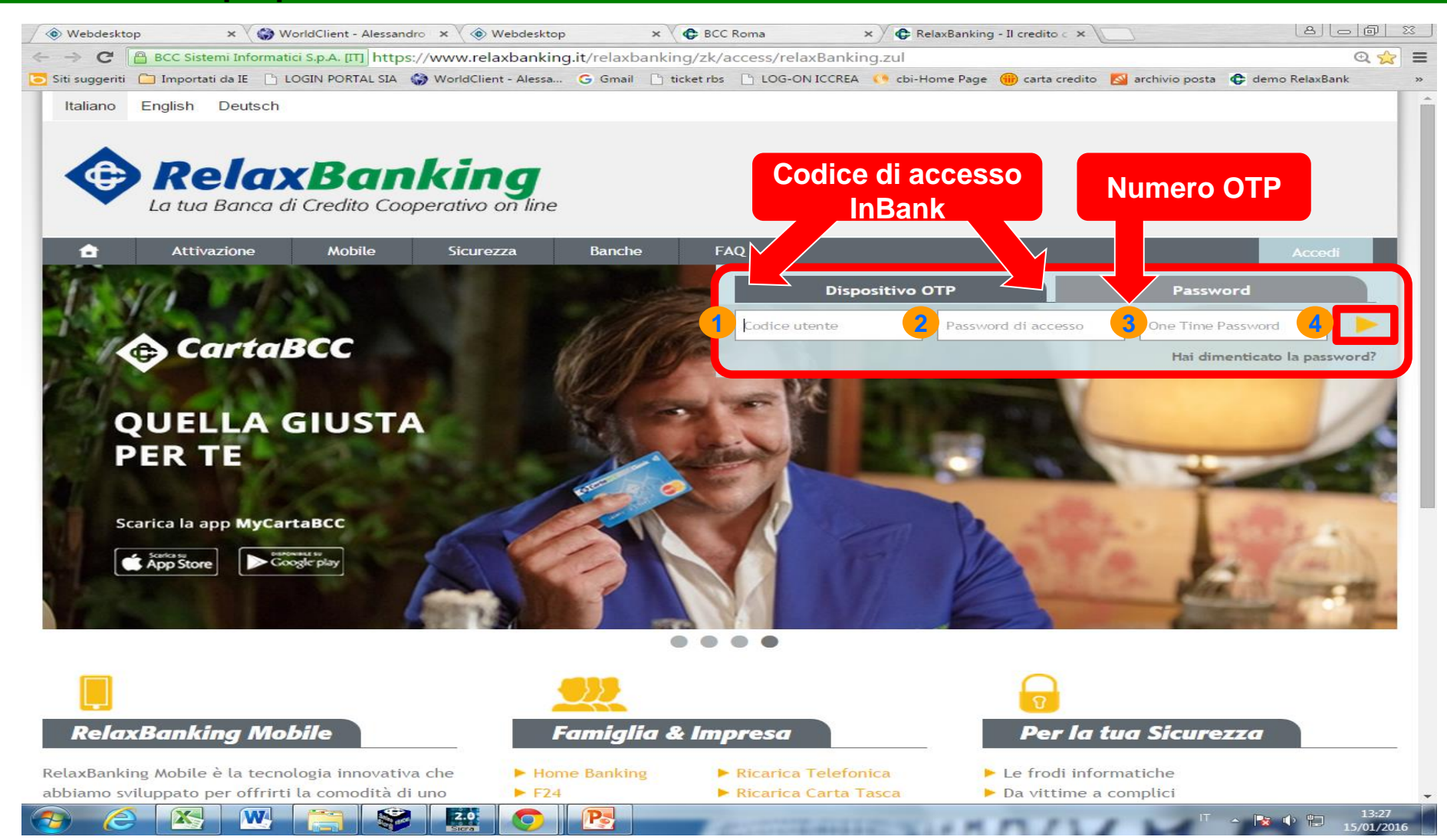

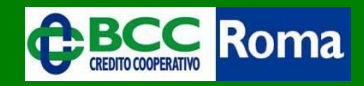

A) Accesso al portale Relax Banking - Modifica Password: al primo ingresso nell'area riservata del portale, verrà richiesto di modificare la password di accesso (a) e creare una nuova password dispositiva (b)

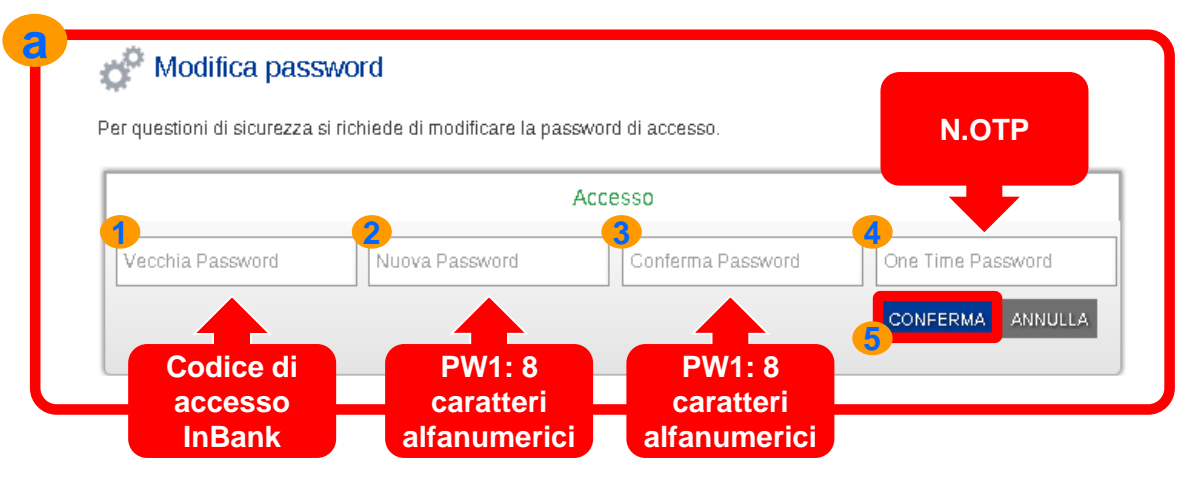

### Password di accesso: Passi operativi

- 1. Inserire la vecchia password InBank;
- 2. Digitare la nuova password di accesso;
- Digitare nuovamente la nuova password di accesso per conferma;
- 4. Inserire il n. OTP;
- 5. Selezionare il pulsante conferma.

#### Modifica password

Per questioni di sicurezza si richiede di impostare la password che verra richiesta a conferma di qualsiasi disposizione (bonifici, stipendi, ricariche telefoniche, ecc...) e di qualsiasi modifica delle impostazioni.

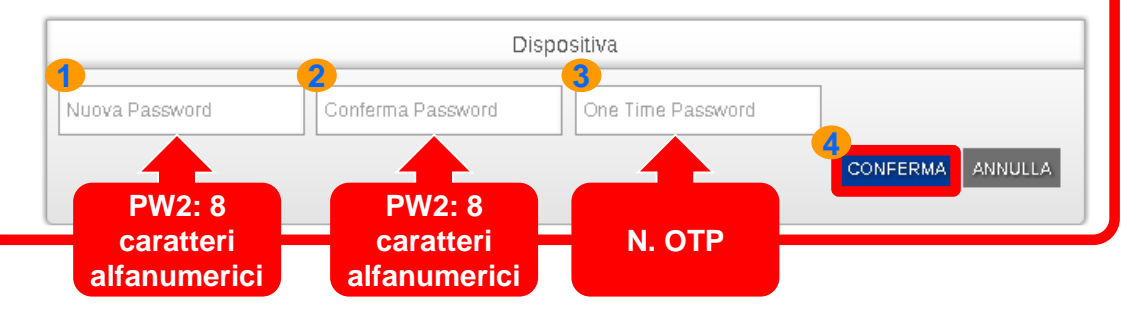

## Password dispositiva: Passi operativi

- Inserire la nuova password dispositiva (<> da password di accesso);
- 2. Digitare nuovamente la nuova password dispositiva per conferma;
- 3. Inserire il n. OTP;
- 4. Selezionare il pulsante conferma.

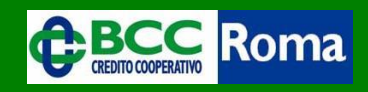

A) Accesso al portale Relax Banking - Parametri di sicurezza: dopo aver creato la nuova password di accesso e la nuova password dispositiva, verrà richiesto di inserire il proprio numero di cellulare (1) e/o il proprio indirizzo e-mail (2). Contestualmente verrà richiesto di impostare la domanda/risposta segreta (3 e 4).

|                               | Relax Banking Famigi                                                                                                    | ia Dispositivo                                                                                                    | Conto                                                                                                    | 08327 62940 00000                                                                                                    | 0503863 conti correnti                                                                                      | NIERO ALESSIA                                                                                    |  |
|-------------------------------|----------------------------------------------------------------------------------------------------|----------------------------------------------------------------------------------------------------|----------------------------------------------------------------------------------------------------|----------------------------------------------------------------------------------------------------|----------------------------------------------------------------------------------------------------|--------------------------------------------------------------------------------------------------|--|
| Attenzi                       | ione<br>entare la tua sicurezz<br>ni sul servizio. Ricev<br>è gratuito. Se hai necessita ur u                                                                                                    | Cellulare<br>a spazi o «/»                                                                                                 | re il tuo <b>numero di t</b><br>derai al servizio e u<br>lefono estero, rivolg                                                           | 2<br>e <b>lefono</b> e il tuo indirizz<br>n SMS+mail ad ogni d<br>iti alla tua filiale di competenz                                                | E-mail                                                                                                    | r notificare le<br>nti e ricariche). Il                                                          |  |
| Cit                           | <b>Sms</b> +39                                                                                                    |                                                                                                    |                                                                                                    | e-mail                                                                                                    |                                                                                                    |                                                                                                  |  |
| Imnosta                       | la rienarta alla demondo di cio                                                                                                    | 2010770                                                                                                    |                                                                                                    |                                                                                                    |                                                                                                    |                                                                                                  |  |
| ata La doma<br>domanda<br>Dom | na nsposta ana domanda di sic<br>unda di sicurezza ti consente di r<br>a e inserisci la relativa risposta. I<br>nanda di sicurezza                                                                                                    | ipristinare in ogni mome<br>Puoi selezionare la dom                                                                        | ento le tue password<br>landa tra una di que                                                                                             | senza doverti recare in Banc<br>Ile proposte o personalizzarla<br><b>isposta</b>                                                                   | a o contattare il Call Ce<br>a a tuo piacimento.                                                            | enter. Imposta ora la tua                                                                        |  |
| La doma<br>domanda<br>Dom     | na risposta ana dornanda di sic<br>anda di sicurezza ti consente di r<br>nanda di sicurezza<br>nanda di sicurezza<br>riti non verranno in alcun mo<br>i notifica e gratuito e diverra, a breve<br>oni, rivolgersi alla propria filiale di com | ipristinare in ogni mome<br>Puoi selezionare la dom<br>manda di<br>icurezza<br>, obbligatorio. Fino a tale da<br>npetenza. | ento le tue password<br>nanda tra una di que<br><b>v R</b><br>na solo per tenere aggi<br>na solo per tenere aggi<br>na sará sempre possi | senza doverti recare in Banc<br>Ile proposte o personalizzarla<br>isposta<br>ornato il cliente su ogni opera<br>bile modificare le proprie imposta | a o contattare il Call Ce<br>a a tuo piacimento.<br>Risposta di<br>sicurezza<br>zioni dalla funzione Gestio | enter. Imposta ora la tua<br>CONFERMA<br>Vizio Relax Banking. Il<br>ne - Notifiche. Per maggiori |  |

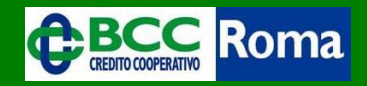

A) Accesso al portale - smarrimento della password di accesso: l'utente deve selezionare nella home page del portale il tasto «Hai dimenticato la password» e, successivamente, inserendo il codice utente (1), il n. OTP (2), rispondendo alla domanda di sicurezza (3) e premendo conferma (4), riceverà, tramite SMS (5), il codice di reset della pw (Cod. PIN) che dovrà inserire al posto della pw di accesso (6).

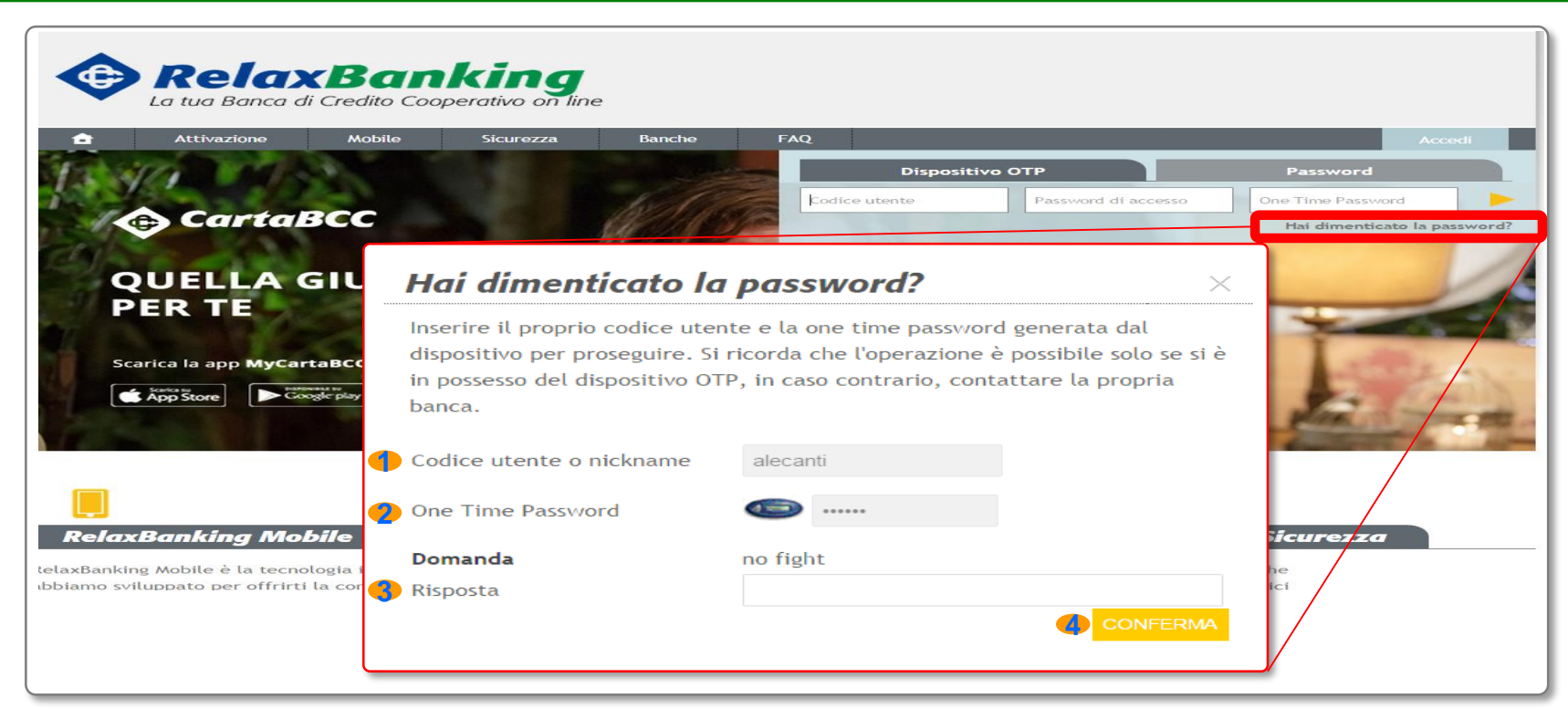

#### Esempio di SMS per recupero password

Relax Banking: facendo seguito alla sua richiesta, Le comunichiamo il PIN per il reset della Sua password di login: Y896YY951

#### Inserimento Pin Code

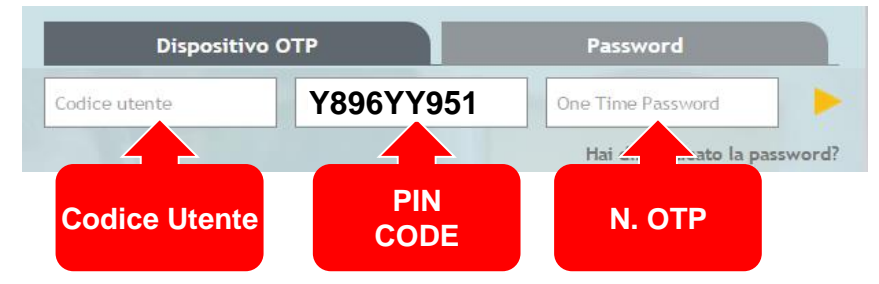

A) Accesso al portale - smarrimento password di accesso: l'utente al primo ingresso nel portale successivo alla ricezione del Pin Code deve modificare la password di accesso inserendo nel campo «Vecchia Password» il codice Pin ricevuto via SMS.

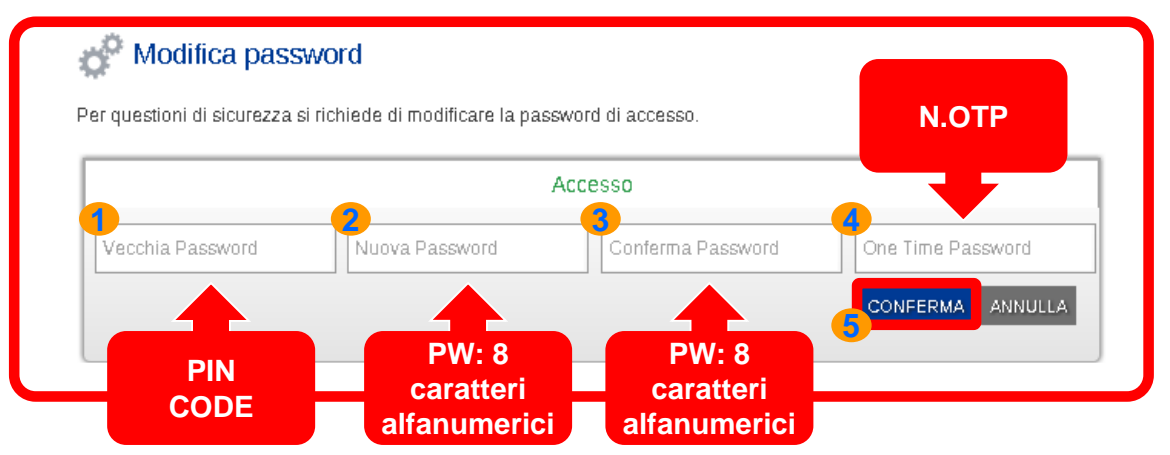

# Password di accesso: Passi operativi

- 1. Inserire il Pin Code;
- 2. Digitare la nuova password di accesso;
- 3. Digitare nuovamente la nuova password di accesso per conferma;
- 4. Inserire il n. OTP;
- 5. Selezionare il pulsante conferma.

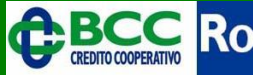